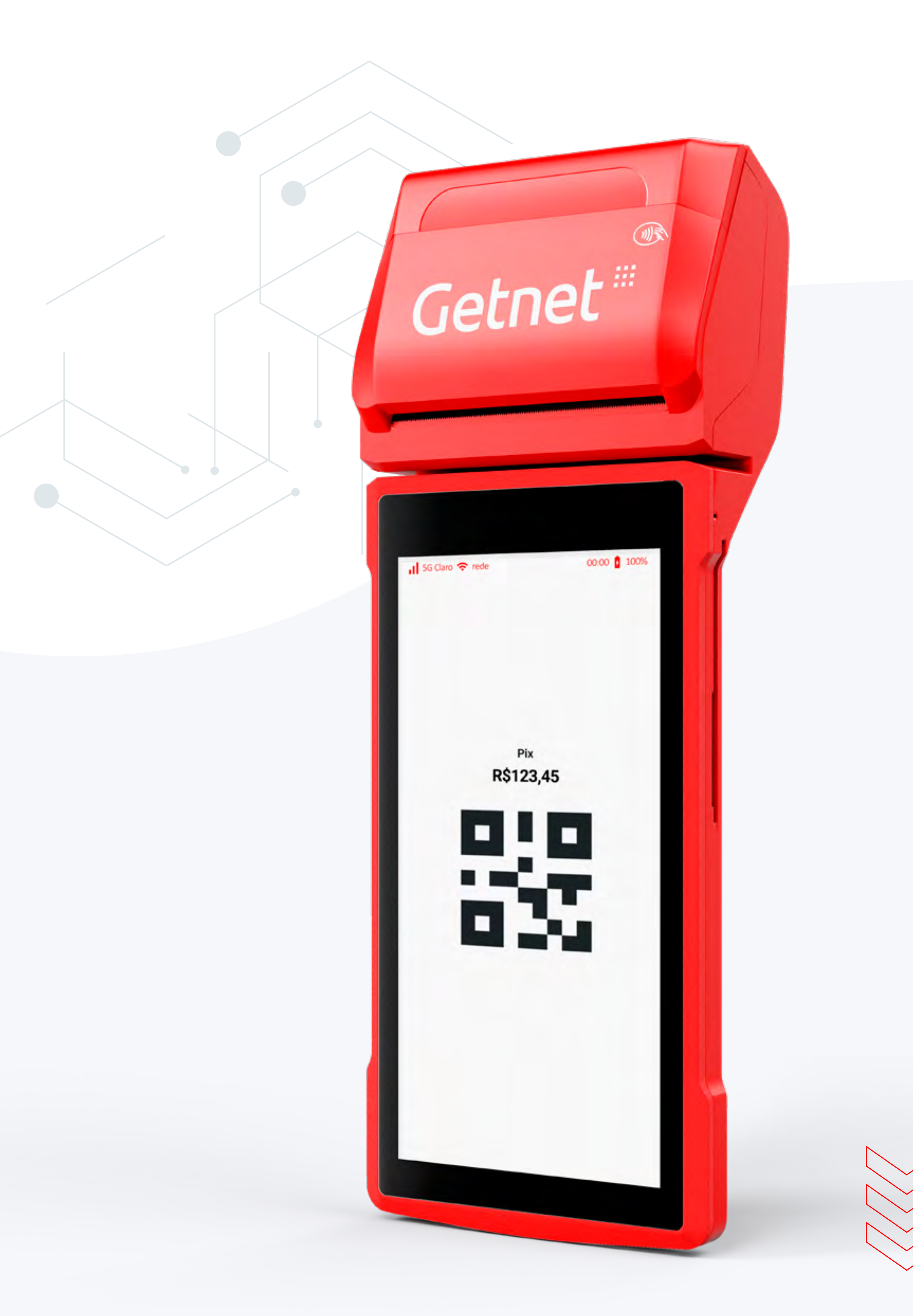

# Manual de Uso Pix

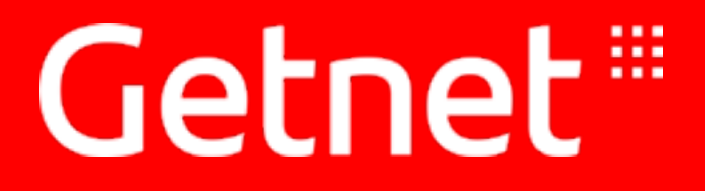

Última atualização: outubro/2024.

Índice

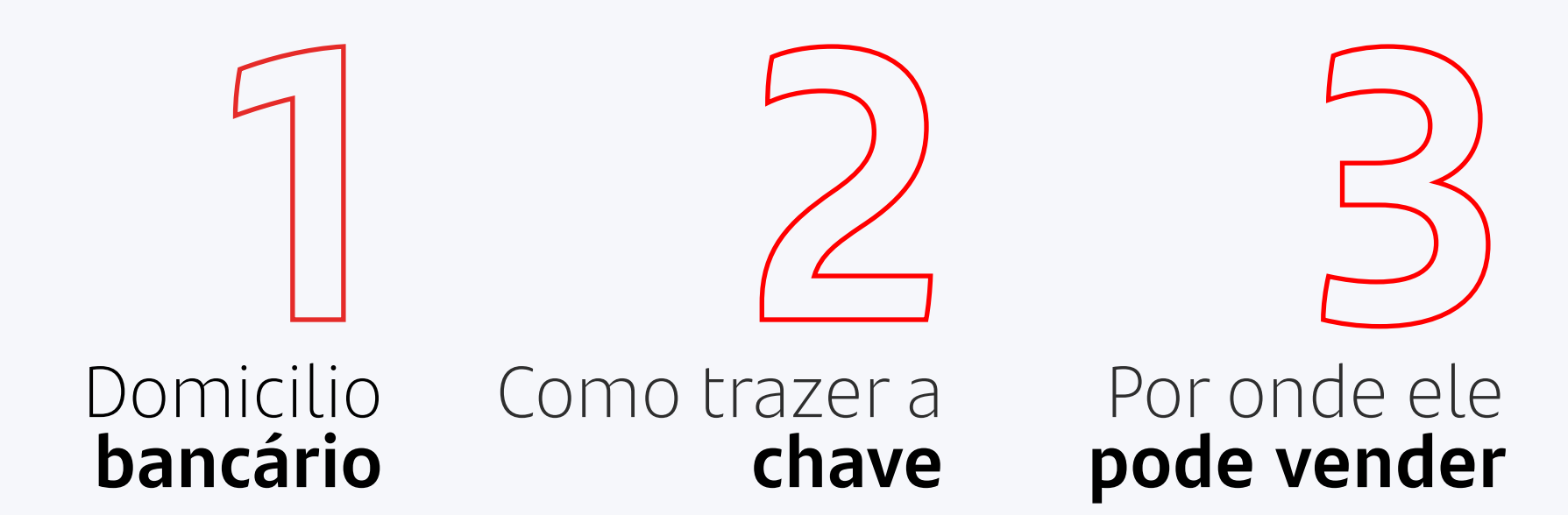

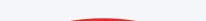

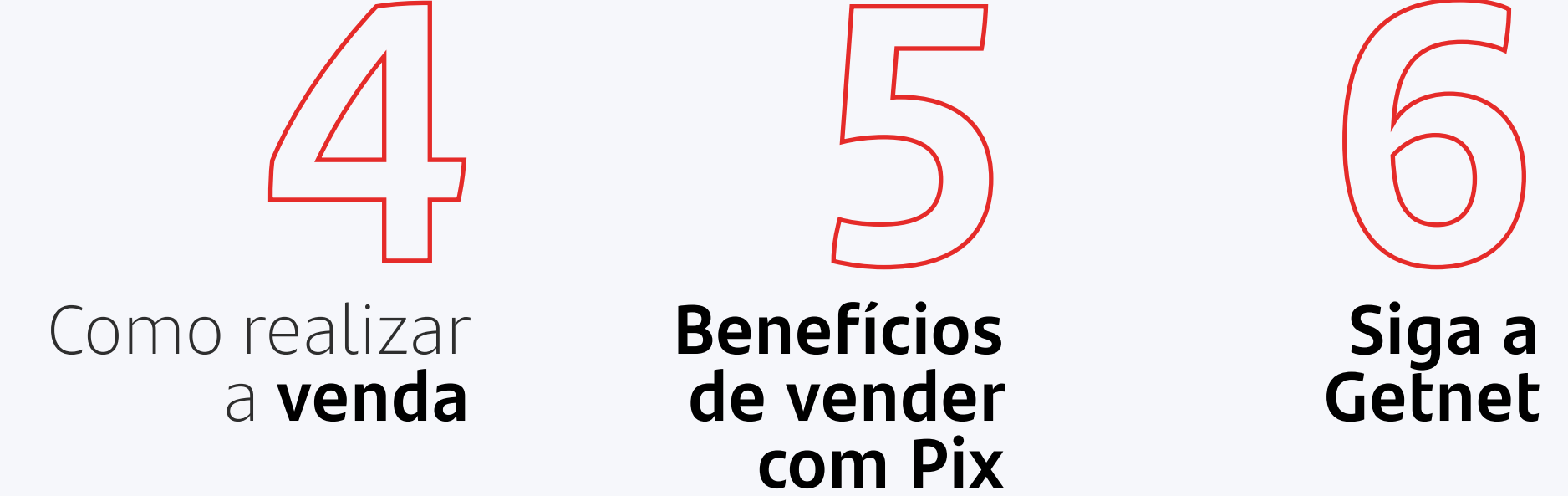

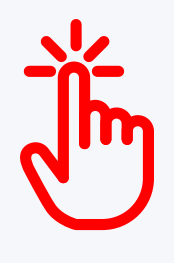

Clique nas seções acima para navegar entre os tópicos do manual.

#### **Getnet**<sup>®</sup>

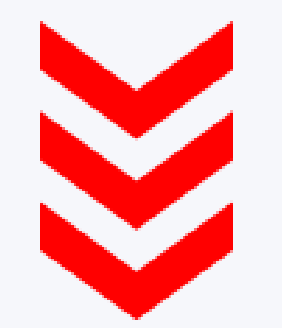

# Como usar o Pix na sua maquininha Getnet

Atualmente todo mundo só fala do **Pix**, o formato que revolucionou os meios de pagamento, onde você paga e recebe sem usar dinheiro, boletos ou cartões.

Basta seguir os passos para começar a usar o **Pix** na **Getnet:** 

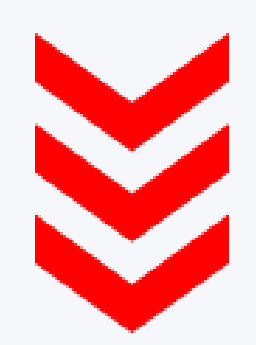

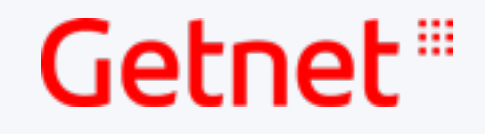

#### 1. Ter pelo menos um domicílio bancário no Santander

Para garantir a elegibilidade e habilitação do seu **Pix** com a **Getnet**, cadastre um **domicílio bancário** no **Santander**.

Dica:

Caso ainda não tenha nenhum recebível alocado no banco, recomendamos utilizar a bandeira com menor impacto no faturamento para torna-se elegível.

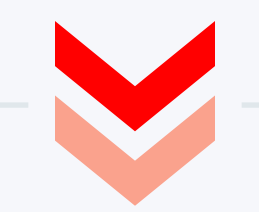

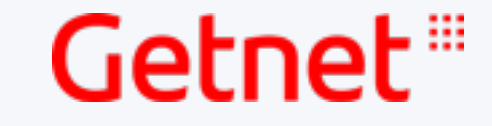

《 Índice

## 2. Possuir uma **chave ativa** no **Santander**

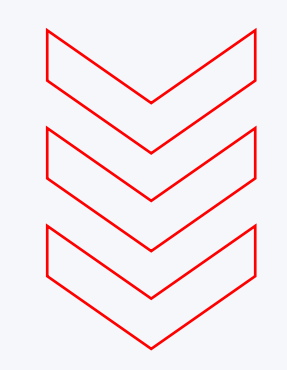

 Acesse o portal www.santander.com.br/hotsite/sx caso seja um cliente PF, ou www.santander.com.br/hotsite/sxpj, caso seja PJ.

2. Clique em "Faça seu cadastro agora"

3. Informe seu CPF/CNPJ e a senha que você usa no app Santander

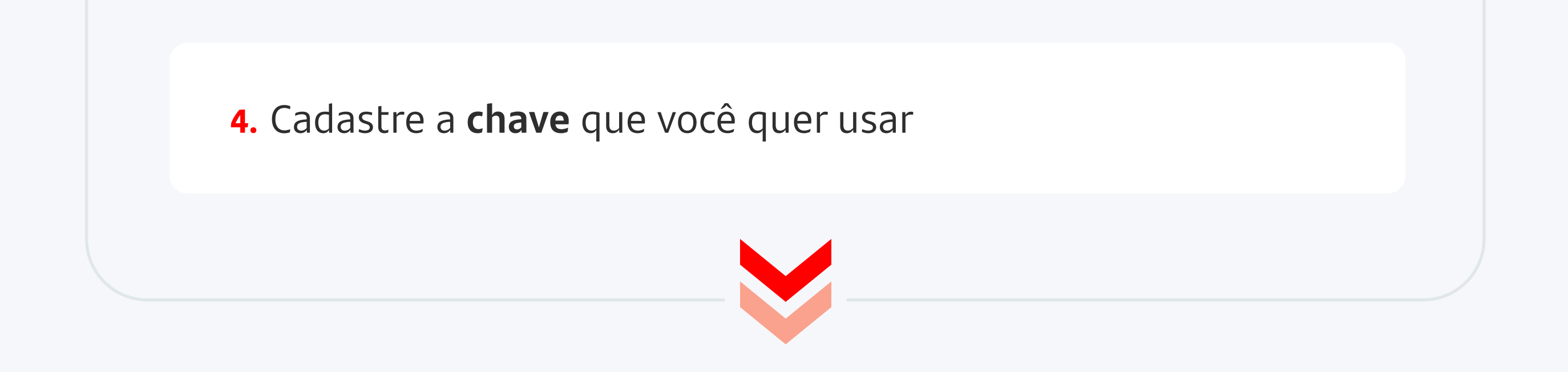

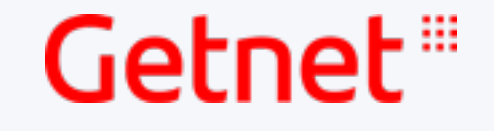

#### 3. Possuir um **meio de captura** compatível e ativo com a funcionalidade

Estão disponíveis transações **Pix** para o Link de pagamento, TEF Auttar e para os terminais físicos conforme modelo e versão. Para mais informações acione nossa Central de Relacionamento.

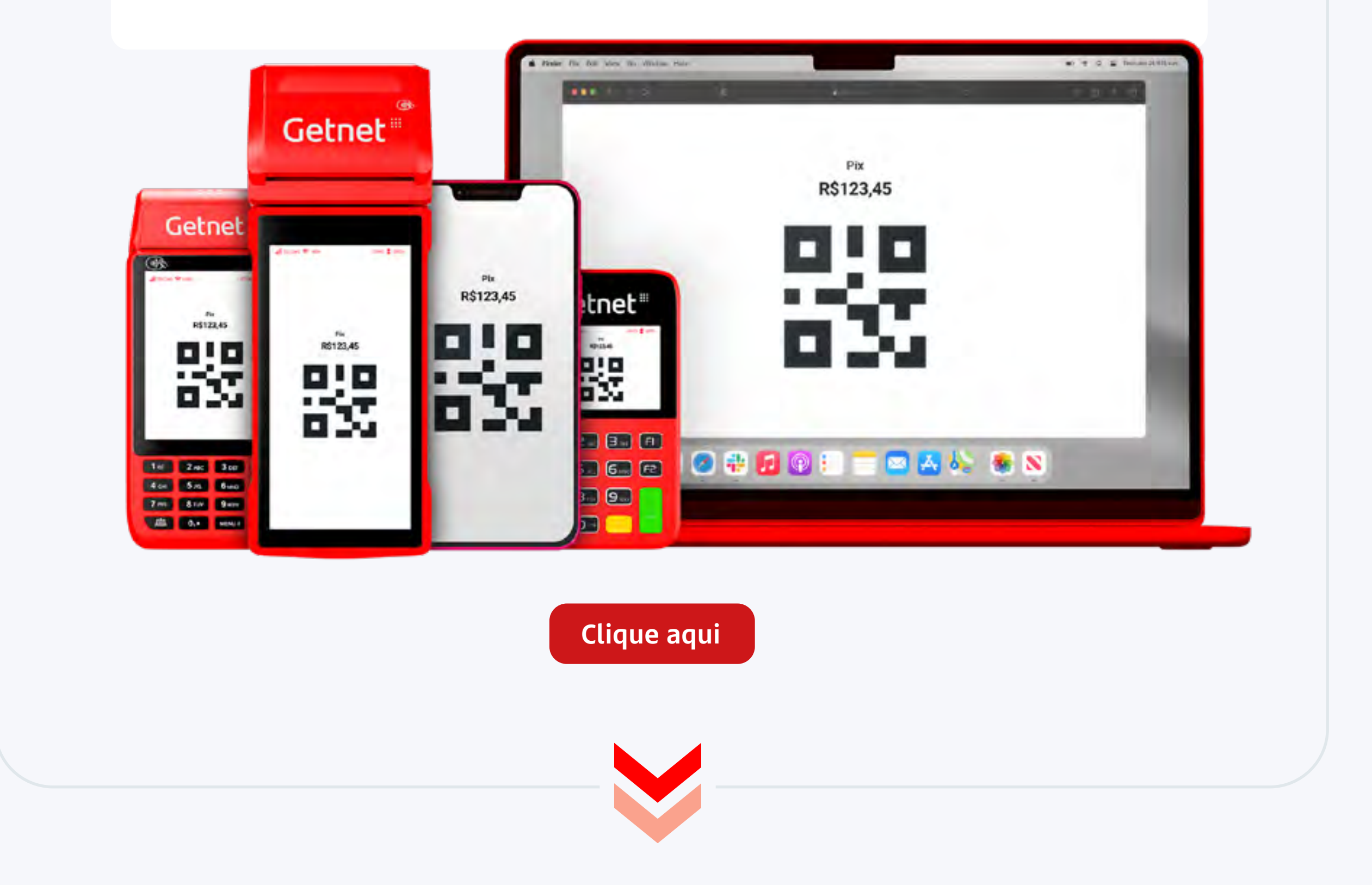

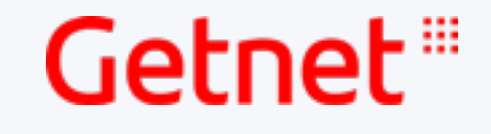

# 4. Ter um cadastro com **representante legal PF**

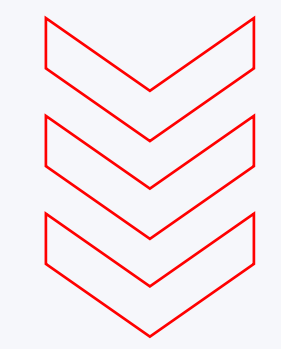

É importante que seu estabelecimento comercial esteja atrelado a um r**epresentante legal Pessoa Física.** 

Caso seja necessário alterar de representante legal PJ para representante legal PF, é possível a partir da **Central de Relacionamento** e ter o **Pix** disponível em pouco tempo.

Central de Relacionamento Getnet: 4002 4000 e 4003 4000 (Regiões Metropolitanas) 0800 648 8000 (Demais localidades)

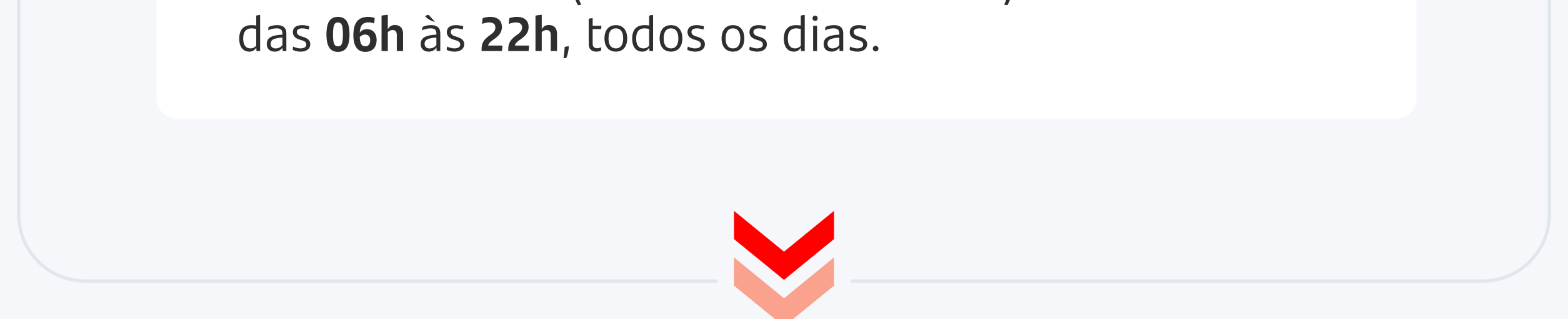

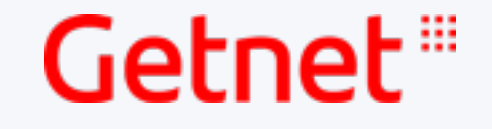

《 Índice

## 5. Basta **verificar**

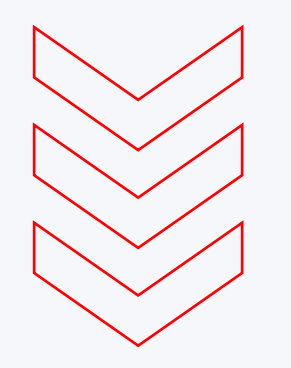

No app **Getnet** ou no **Portal Minha Conta**, você pode selecionar "**Venda com Pix**" e seguir com a habilitação.

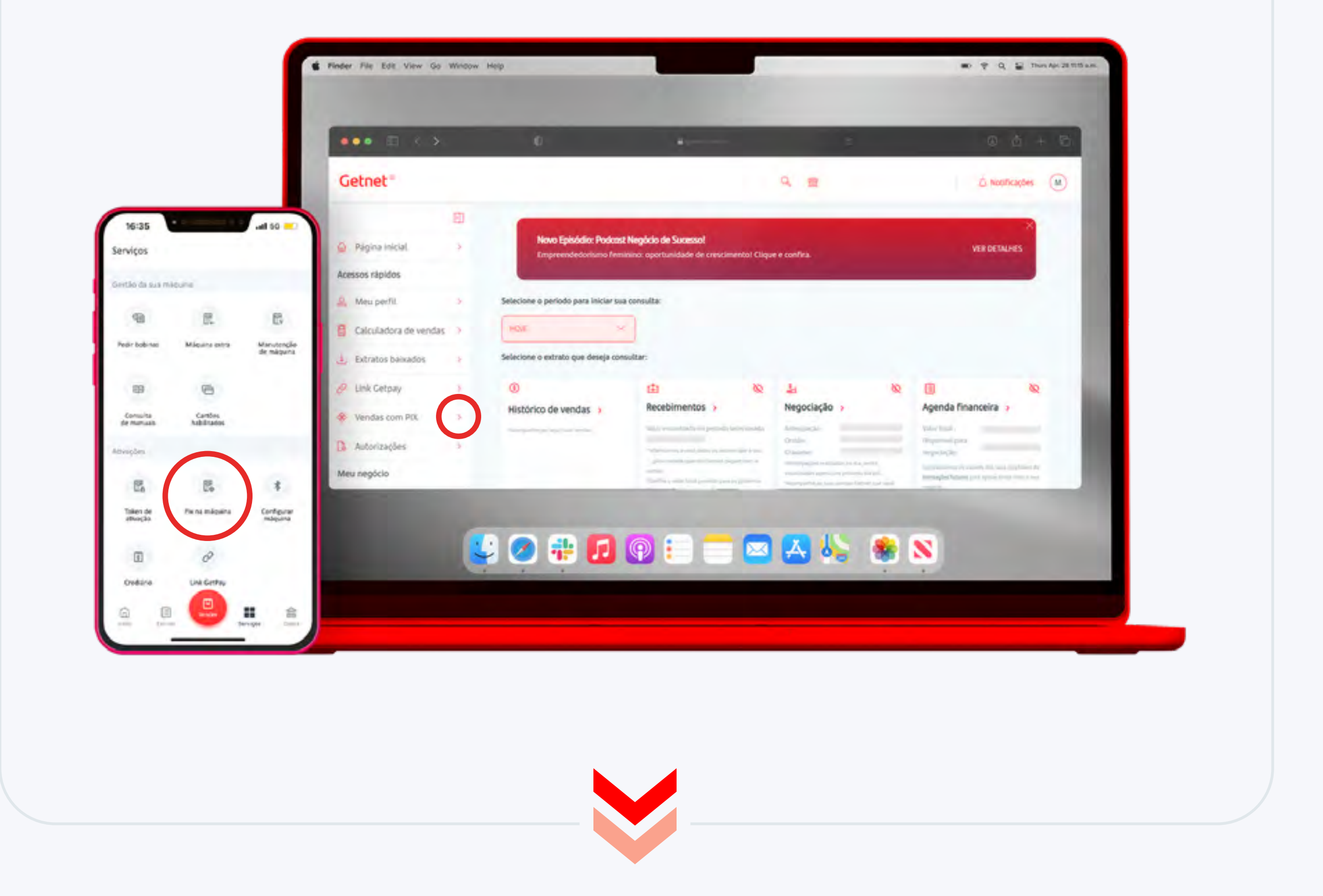

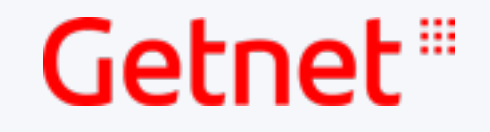

### 6. Trazer sua chave para a Getnet

#### **Portal Minha Conta**

ou abra o **app Getnet** 

Pix Getnet

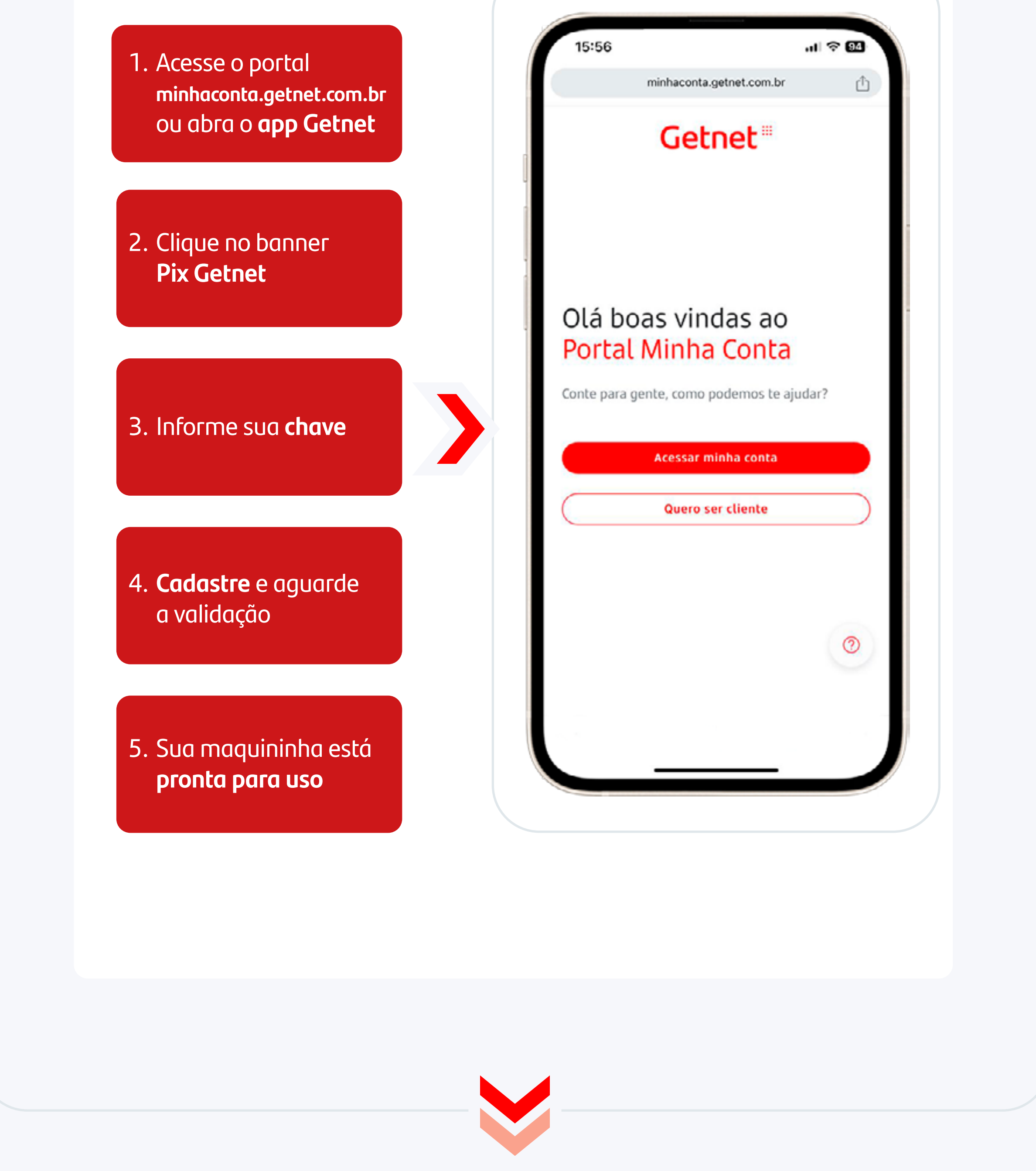

#### Agora você está pronta para usar o Pix com a **Getnet**

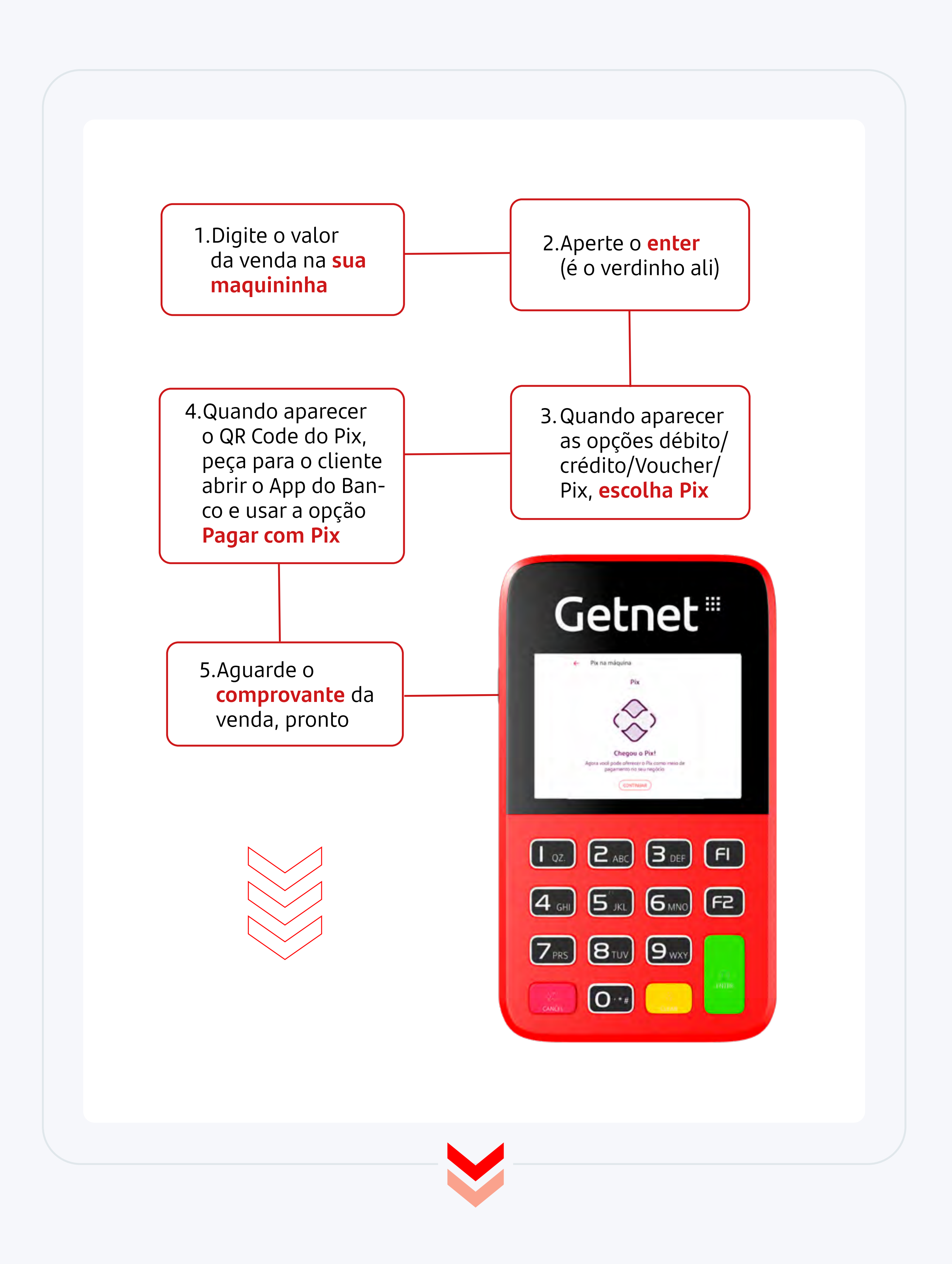

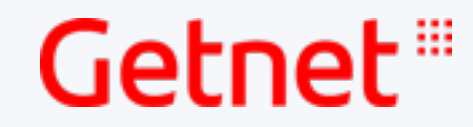

#### Agora você está pronto para usar o Pix com a **Getnet**

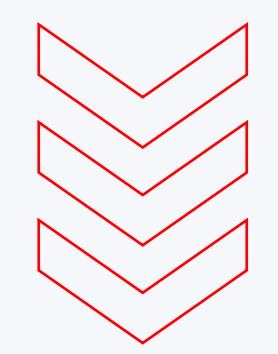

Confira as vantagens de aceitar Pix na maquininha da **Getnet:** 

Segurança e privacidade

Não perca vendas

Comprovante de pagamento

Simplicidade

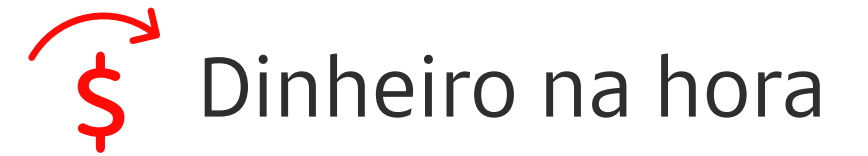

Conciliação das vendas pelos canais da Getnet

#### **Boas vendas!**

Clique nos ícones ao lado e acompanhe a **Getnet** nas redes sociais para ficar por dentro de todas as nossas novidades,

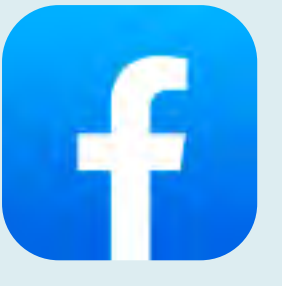

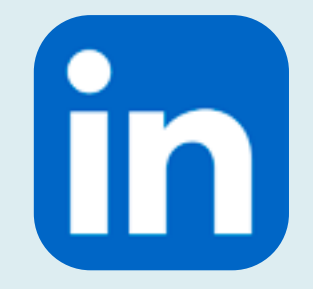

**Getnet Brasil** 

Getnet Brasil

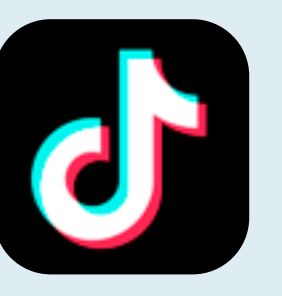

@getnetbrasil

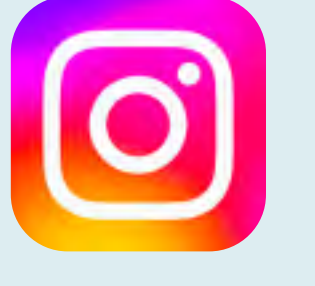

@getnetbrasil

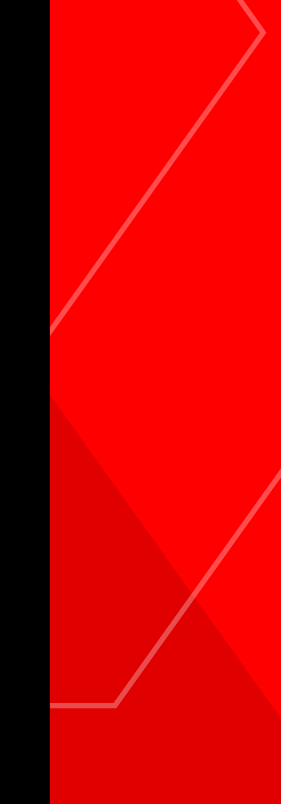

#### promoções, dicas e tutoriais.

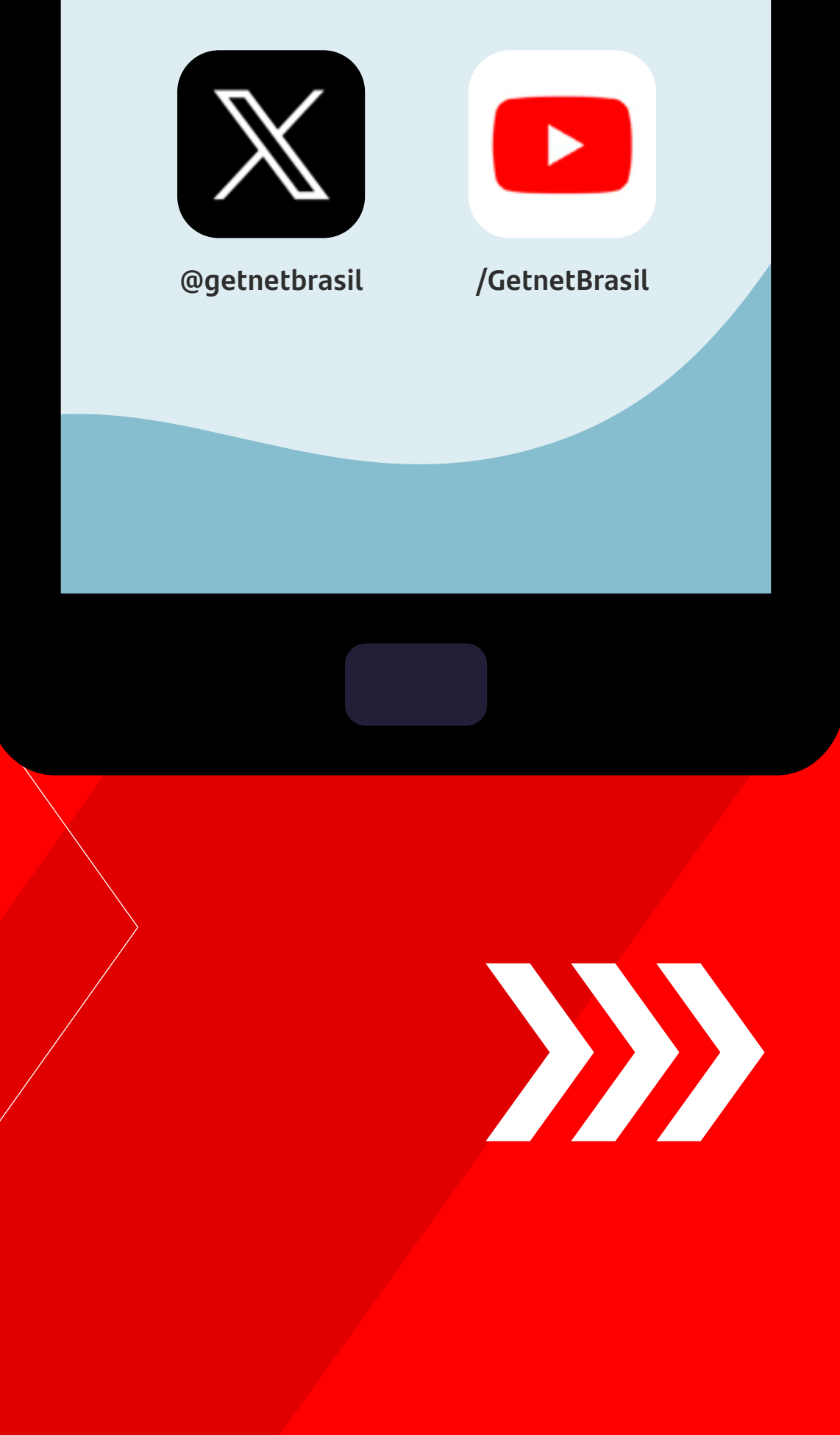

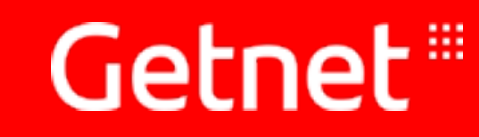

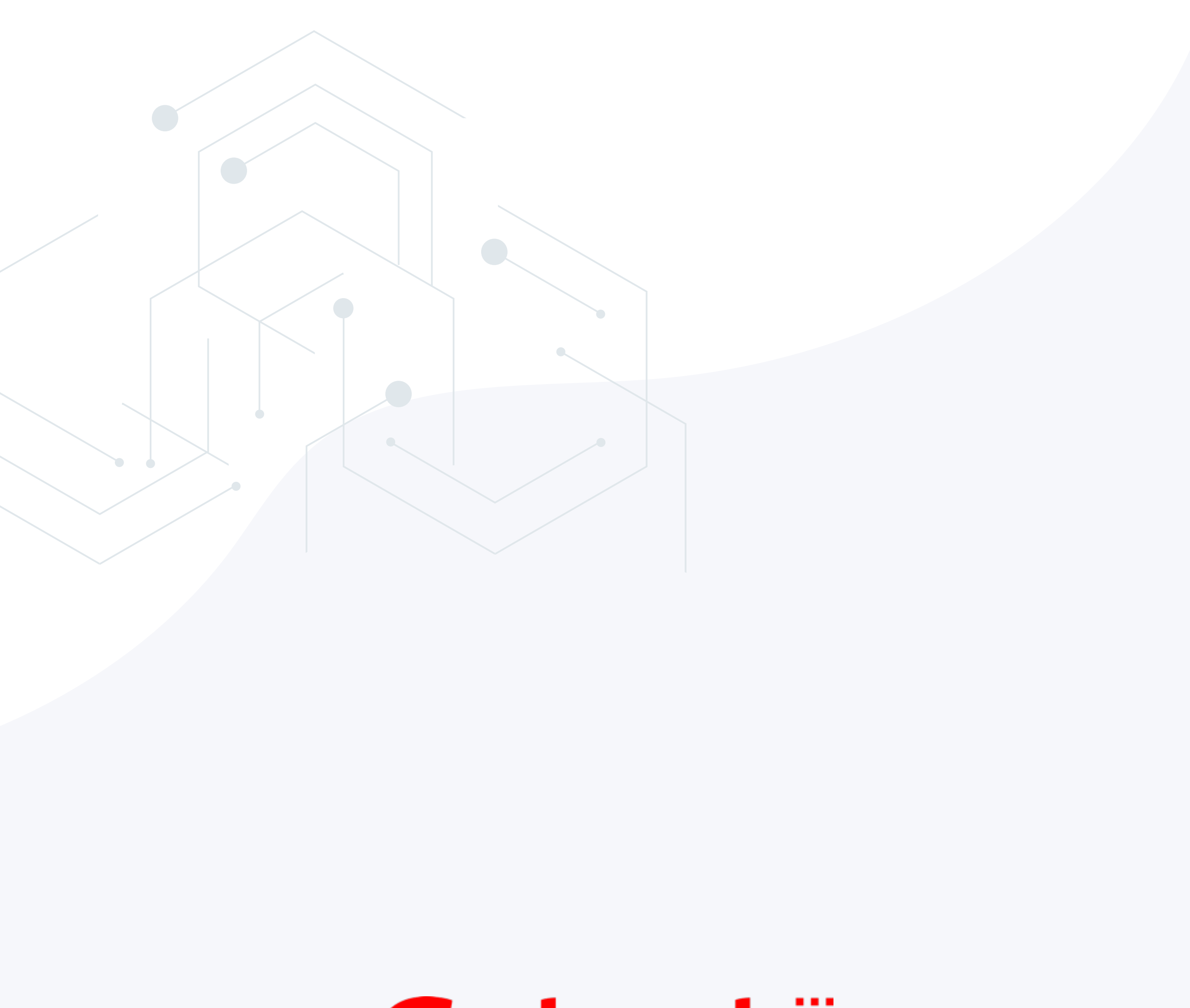

## Getnet